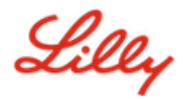

**Disclaimer:** Questo documento è stato tradotto utilizzando Lilly Translate. Sebbene ci sforziamo di garantire l'accuratezza, tieni presente che potrebbero esserci errori o imprecisioni nella traduzione. Si prega di contattare IdentityManagementServices@lilly.com se avete suggerimenti per le correzioni.

#### Introduzione

Per ottenere una chiave di sicurezza FIDO2, effettua un ordine tramite il modulo di richiesta della chiave di sicurezza globale del catalogo ServiceNow.

Segui queste istruzioni o <u>guarda questo video</u> per configurare la chiave di sicurezza abilitata per FIPS come metodo di accesso senza password. Poiché i token di sicurezza richiedono un dispositivo fisico e qualcosa che solo l'utente conosce *(il PIN univoco che verrà impostato),* è considerato un metodo di verifica più efficace rispetto a un nome utente e una password.

Completa questi passaggi per registrare la tua chiave di sicurezza e assegnarle un PIN univoco prima di poter accedere al tuo account Lilly utilizzando la chiave.

#### Vai alla sezione (usa Ctrl + clic):

- 1. <u>Registrare la chiave di sicurezza Dispositivo Windows</u>
- 2. <u>Registra la tua chiave di sicurezza Dispositivo Mac</u>
- 3. Aiuto aggiuntivo

## Registrare la chiave di sicurezza - Dispositivo Windows

Utilizzare queste istruzioni se si sta registrando una chiave di sicurezza su un dispositivo Windows.

- 1. Apri **Microsoft Edge** e accedi <u>a I miei accessi</u>. Nell'angolo in alto a destra, fai clic sulla tua immagine e assicurati di aver effettuato l'accesso con l'account che intendi utilizzare con la chiave di sicurezza (ad esempio, -CA).
- 2. Seleziona + Aggiungi metodo di accesso.
- 3. Selezionare Chiave di sicurezza nella schermata Aggiungi un metodo di accesso. Selezionare Avanti per accedere con l'autenticazione a più fattori.

| Add a sign-in method                                                           | × | Security key                                                                     | $\times$ |
|--------------------------------------------------------------------------------|---|----------------------------------------------------------------------------------|----------|
| Passkey in Microsoft Authenticator<br>Sign in with your face, fingerprint, PIN |   | To set up a security key, you need to sign in with two-factor<br>authentication. | t        |
| Sign in using a USB, Bluetooth, or NFC device                                  |   |                                                                                  | _        |

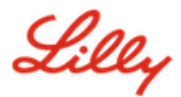

4. Verifica la tua identità autenticandoti con il metodo che preferisci, quindi seleziona il **tipo di** dispositivo USB.

| Security key                                   | ×      |
|------------------------------------------------|--------|
| Choose the type of security key that you have. |        |
| ■ NFC device                                   |        |
|                                                | Cancel |

5. Tieni a portata di mano la chiave e seleziona Avanti.

| USB device                                                                                                    | NFC device                                                                                                    |
|----------------------------------------------------------------------------------------------------|----------------------------------------------------------------------------------------------------|
| Security key ×                                                                                                    | Security key $\times$                                                                                                    |
| Have your key ready.                                                                                                    | Have your key ready.                                                                                                    |
| When you choose Next, you will be prompted to plug your security<br>key into the USB port. Then, touch the button or the sensor on your<br>security key to finish setting up your device. | When you choose Next, you will be prompted to tap your security key<br>on the reader. Then, touch the button or sensor on your security key<br>to finish setting up your device |
| For more detailed instructions, visit your key manufacturer's website.                                                                                                    | For more detailed instructions, visit your key manufacturer's website.                                                                                                    |
| Back                                                                                                    | Back Next                                                                                                    |

6. In Scegliere la posizione in cui salvare la passkey, selezionare Chiave di sicurezza e fare clic su Avanti.

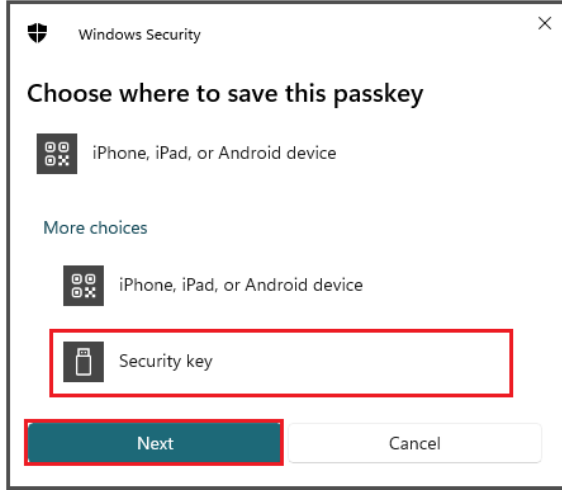

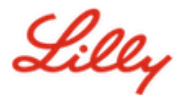

7. Selezionare **OK** per configurare la chiave di sicurezza, quindi di nuovo OK per continuare la configurazione.

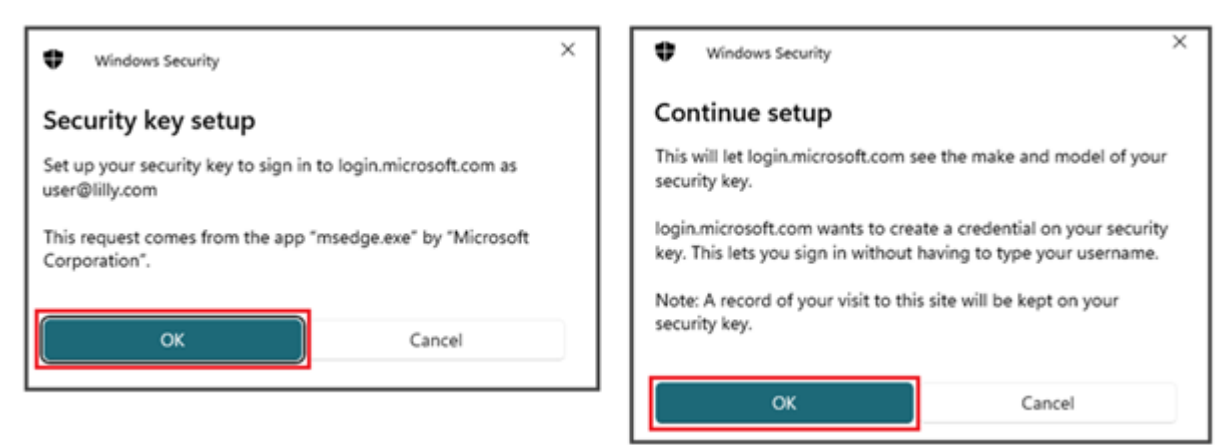

8. Nella schermata Continua configurazione, inserisci la chiave di sicurezza.

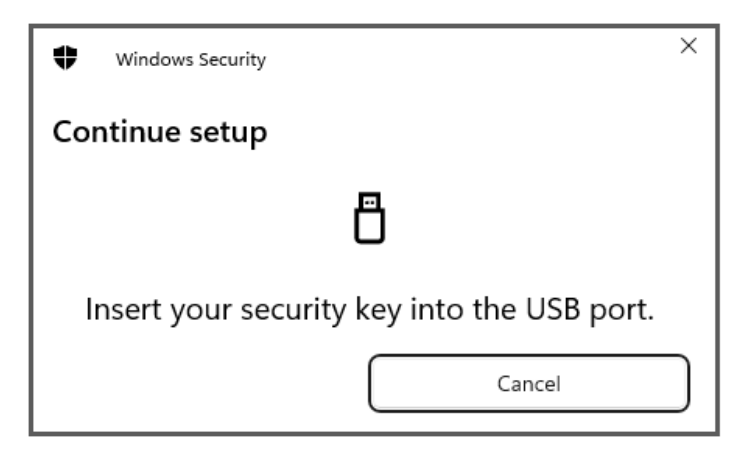

9. Nella schermata **Continua configurazione**, immettere un PIN numerico a 6 cifre per entrambi i campi e fare clic su **OK**.

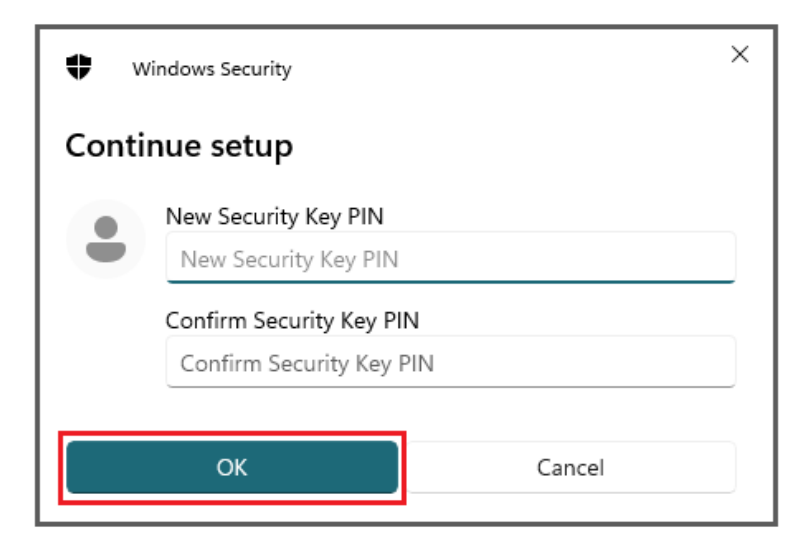

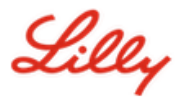

10. Nella schermata Continua configurazione, toccare la chiave di sicurezza.

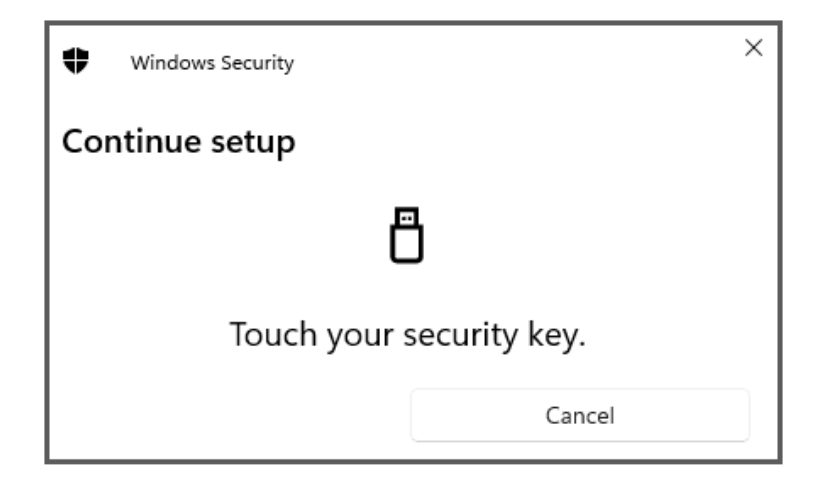

11. Nella schermata Chiave salvata, fare clic su OK.

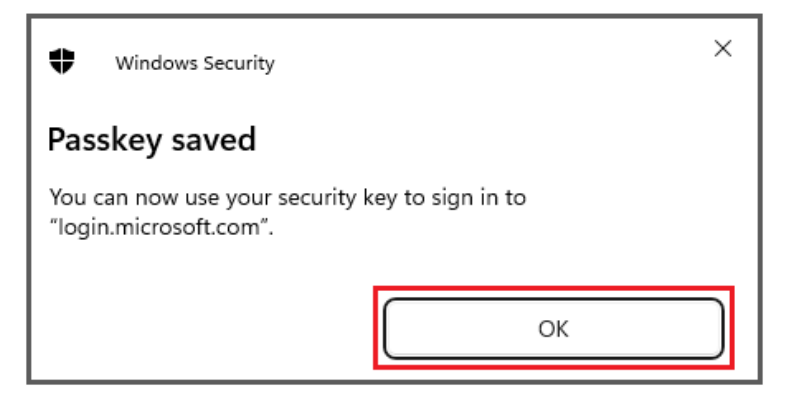

12. Immettere un nome per la chiave di sicurezza per distinguerla dalle altre chiavi e selezionare Avanti.

| Security key              | ×                                             |
|---------------------------|-----------------------------------------------|
| Name your security key. T | his will help distinguish it from other keys. |
| Primary key               |                                               |
|                           | Cancel Next                                   |

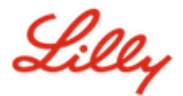

13. La chiave di sicurezza è ufficialmente configurata. Selezionare **Fine** per chiudere la pagina **Chiave di** sicurezza.

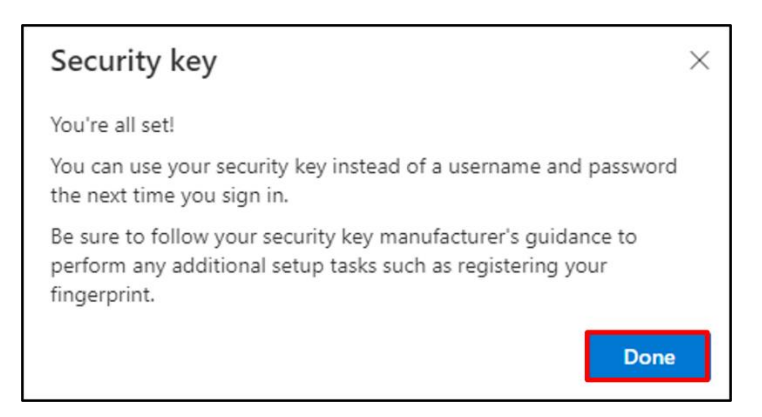

#### Registra la tua chiave di sicurezza - Dispositivo Mac

Segui queste istruzioni se stai registrando una chiave di sicurezza su un dispositivo Mac.

- 1. Apri **Microsoft Edge** (non funzionerà su Safari) e accedi <u>a l miei accessi</u>. Nell'angolo in alto a destra, fai clic sulla tua immagine e assicurati di aver effettuato l'accesso con l'account che intendi utilizzare con la chiave di sicurezza (ad esempio, -CA).
- 2. Seleziona + Aggiungi metodo di accesso.
- 3. Selezionare Chiave di sicurezza nella schermata Aggiungi un metodo di accesso. Selezionare Avanti per accedere con l'autenticazione a più fattori.

| Add a sign-in method                          | × | Security key ×                                                                                  |
|-----------------------------------------------|---|-------------------------------------------------------------------------------------------------|
| Sign in with your face, fingerprint, PIN      |   | To set up a security key, you need to sign in with two-factor<br>authentication.<br>Cancel Next |
| Sign in using a USB, Bluetooth, or NFC device |   |                                                                                                 |

4. Verifica la tua identità autenticandoti con il metodo che preferisci, quindi seleziona il tipo di dispositivo USB.

| Security key                                   | ×      |
|------------------------------------------------|--------|
| Choose the type of security key that you have. |        |
| NFC device                                     |        |
|                                                | Cancel |

5. Tieni a portata di mano la chiave e seleziona Avanti.

| USB device                                                                                                    | NFC device                                                                                                    |
|----------------------------------------------------------------------------------------------------|----------------------------------------------------------------------------------------------------|
| Security key $	imes$                                                                                                    | Security key ×                                                                                                    |
| Have your key ready.                                                                                                    | Have your key ready.                                                                                                    |
| When you choose Next, you will be prompted to plug your security<br>key into the USB port. Then, touch the button or the sensor on your<br>security key to finish setting up your device. | When you choose Next, you will be prompted to tap your security key<br>on the reader. Then, touch the button or sensor on your security key<br>to finish setting up your device |
| For more detailed instructions, visit your key manufacturer's website.                                                                                                    | For more detailed instructions, visit your key manufacturer's website.                                                                                                    |
| Back                                                                                                    | Back                                                                                                    |
|                                                                                                    |                                                                                                    |

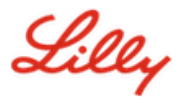

6. Nella schermata Chiavi di accesso e chiave di sicurezza, inserire e toccare la chiave di sicurezza. Non scansionare il codice QR.

| Passkeys & Security Keys                                                                                                    |             |
|----------------------------------------------------------------------------------------------------|-------------|
| Use your phone or tablet<br>Scan this QR code with the camera on the device where<br>want to create and save your passkey for login.microsoft                                   | you<br>.com |
|                                                                                                    |             |
| Use your security key<br>Insert and touch your security key to set it up for<br>login.microsoft.com<br>login.microsoft.com will learn the make and model of you<br>security key | ır          |
| Ca                                                                                                    | ancel       |

7. Nella schermata **PIN richiesto**, immettere un PIN numerico a 6 cifre per entrambi i campi e fare clic su **Avanti**.

| • ••                                   | ••          | ••• •       |
|----------------------------------------|-------------|-------------|
| PIN required                           |             |             |
| Set up a new PIN for your security key |             |             |
| PIN                                    | Confirm PIN |             |
|                                        |             | _           |
|                                        |             | Cancel Next |

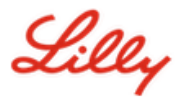

8. Nella schermata Usa la chiave di sicurezza, toccare la chiave di sicurezza.

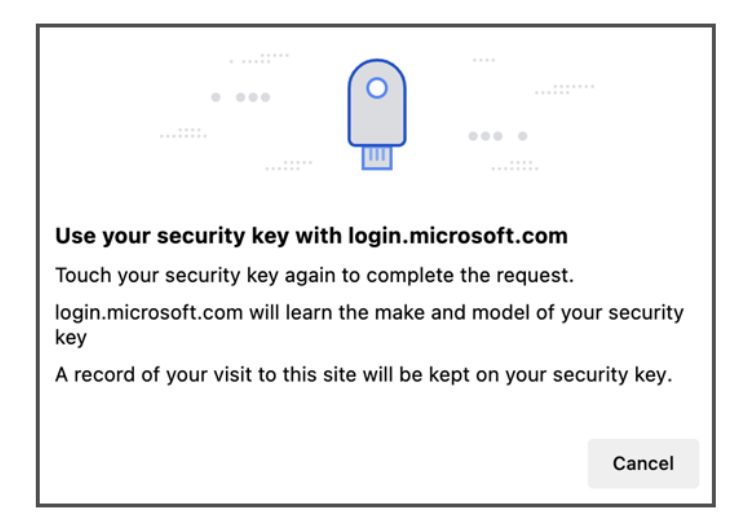

9. Immettere un nome per la chiave di sicurezza per distinguerla dalle altre chiavi e selezionare Avanti.

| Security key              | ×                                             |
|---------------------------|-----------------------------------------------|
| Name your security key. T | his will help distinguish it from other keys. |
| Primary key               |                                               |
|                           | Cancel Next                                   |

10. La chiave di sicurezza è ufficialmente configurata. Selezionare **Fine** per chiudere la pagina **Chiave di** sicurezza.

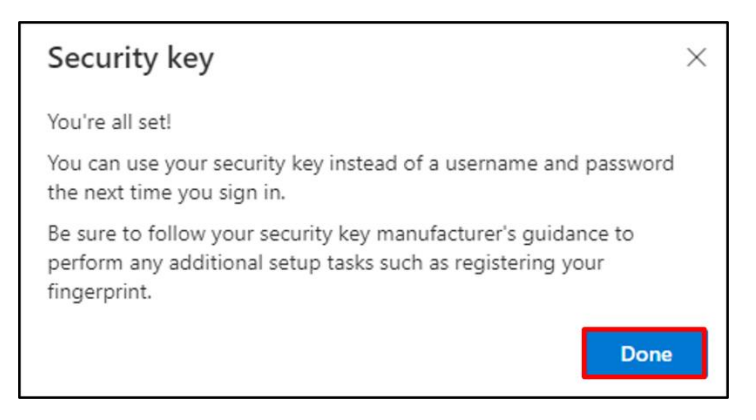

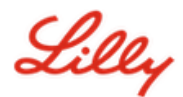

# Impostare la chiave di sicurezza come metodo di accesso predefinito

Seguire la procedura <u>Come aggiornare le informazioni di sicurezza per</u> modificare il metodo di accesso predefinito in Microsoft Authenticator - notifica.

Al successivo messaggio che viene richiesto di accedere, selezionare **Opzioni di accesso**E poi **Accedi con una chiave di sicurezza**.

| Microsoft                         | Microsoft                                                                                     |
|-----------------------------------|-----------------------------------------------------------------------------------------------|
| Sign in<br>to continue to Outlook | Sign-in options                                                                               |
| Email or phone                    | Face, fingerprint, PIN or security key<br>Use your device to sign in with a passkey.          |
| Next                              | Sign in to an organization<br>Search for a company or an organization you're<br>working with. |
|                                   | Back                                                                                          |
| ୍ଦ୍ର Sign-in options              |                                                                                               |

Selezionare Usa un altro dispositivo o Chiave di sicurezza, quindi selezionare Prossimo.

| ♥ Windows Security ×                                   | ♥ Windows Security ×                                                          |
|--------------------------------------------------------|-------------------------------------------------------------------------------|
| Sign in with your passkey                              | Sign in with your passkey                                                     |
| To sign in to "login.microsoft.com", choose a passkey. | To sign in to "login.microsoft.com", choose a device with a saved<br>passkey. |
| Les user@lilly.com                                     | Security key                                                                  |
| More choices                                           | More choices                                                                  |
| user@lilly.com                                         | iPhone, iPad, or Android device                                               |
| •••• Use another device                                | Security key                                                                  |
| Next Cancel                                            | Next Cancel                                                                   |

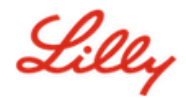

Inserisci il PIN della chiave di sicurezza, seleziona OK, quindi tocca la chiave di sicurezza.

| Windows Security ×                                                     | ♥ Windows Security ×     |
|------------------------------------------------------------------------|--------------------------|
| Making sure it's you                                                   | Continue setup           |
| This request comes from Msedge, published by Microsoft<br>Corporation. |                          |
| Security Key PIN<br>βecurity Key PIN                                   | Touch your security key. |
| OK                                                                     | Cancel                   |

### Aiuto aggiuntivo

Si prega di rivedere questi <u>Domande frequenti</u> per assistenza. Se la tua domanda non viene risposta, ti invitiamo a pubblicarla sul sito <u>Adozione della community di Identity Services</u>.

Per assistenza tecnica non trattata nelle FAQ o nelle Risorse per il lavoro, contattare l'IT locale<u>ChatNow</u>per aprire un evento imprevisto e assegnarlo al<u>MFA-SUPP-GLB</u>coda